ООО «Научно-технический центр Программной Продукции»

Программный комплекс: Модули Управления Сетями Связи Онлайн (Программа МУССОН)

> Инструкция по развертыванию в среде AltLinux P10 (серверная часть)

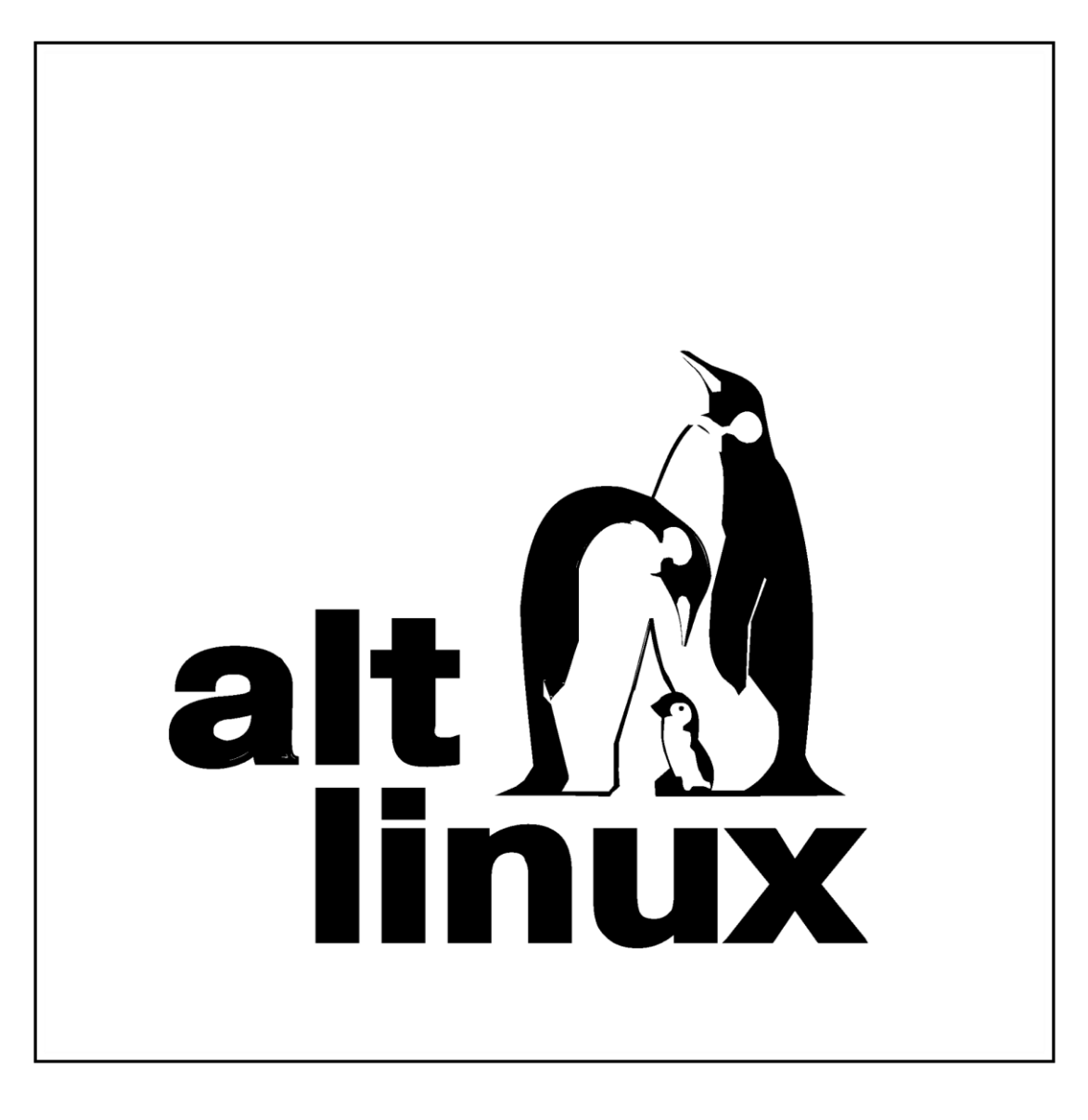

# Содержание:

| 1. | Минимальные требования для серверной среды       | 3  |
|----|--------------------------------------------------|----|
| 2. | Минимальные требования для виртуальной среды     | 3  |
| 3. | Развертывание OC AltLinux                        | 4  |
| 4. | SSH, SFTР доступ                                 | 19 |
|    | 4.1 Настройка сети на сервере AltLinux           | 19 |
| 5. | Развертывание системы Муссон                     | 22 |
|    | 5.1 Инструмент командной строки Windows Certutil | 23 |
|    | 5.2 Инструмент командной строки Linux md5sum     | 24 |
|    | 5.3 Настройка системных пакетов                  | 24 |
|    | 5.4 Настройка служебных пакетов                  | 26 |
| 6. | Системные пользователи Муссон                    | 27 |

# 1. Минимальные требования для серверной среды.

| Компонент                            | Требования                                                                                                    |
|--------------------------------------|----------------------------------------------------------------------------------------------------|
| OC                                   | AltLinux P10                                                                                                    |
| ЦПУ                                  | На выбор:<br>Intel Xeon E5-2690 v4 2.6ГГц, Intel Xeon E-2224<br>3.4ГГц, Intel Xeon E3-1270v2, 4core/8thread, 3.50<br>GHz |
| ОЗУ                                  | от 32GB до 64GB                                                                                                    |
| Твердотельный<br>накопитель<br>(SSD) | от 500GB до 1000GB                                                                                                    |
| Сеть                                 | 100/1000Base T                                                                                                    |
| База данных                          | PostgreSQL v.13.8                                                                                                    |
| Брокер<br>сообщений                  | RabbitMQ v.3.10                                                                                                    |
| ПК                                   | Python v.3.9                                                                                                    |

## 2. Минимальные требования для виртуальной среды.

| Компонент             | Требования                       |
|-----------------------|----------------------------------|
| ЦПУ                   | от 5 до 9                        |
| ОЗУ                   | от 8 GB до 16GB                  |
| Носители              | от 100GB до 500GB                |
| Сеть                  | 100/1000Base T                   |
| Виртуальная<br>машина | VirtualBox, VMware, KVM, Hyper-V |

# 3. Развертывание OC AltLinux.

Развертывание системы будет производится из iso образа AltLinux. Все операции по установке будут представлены на снимках ниже.

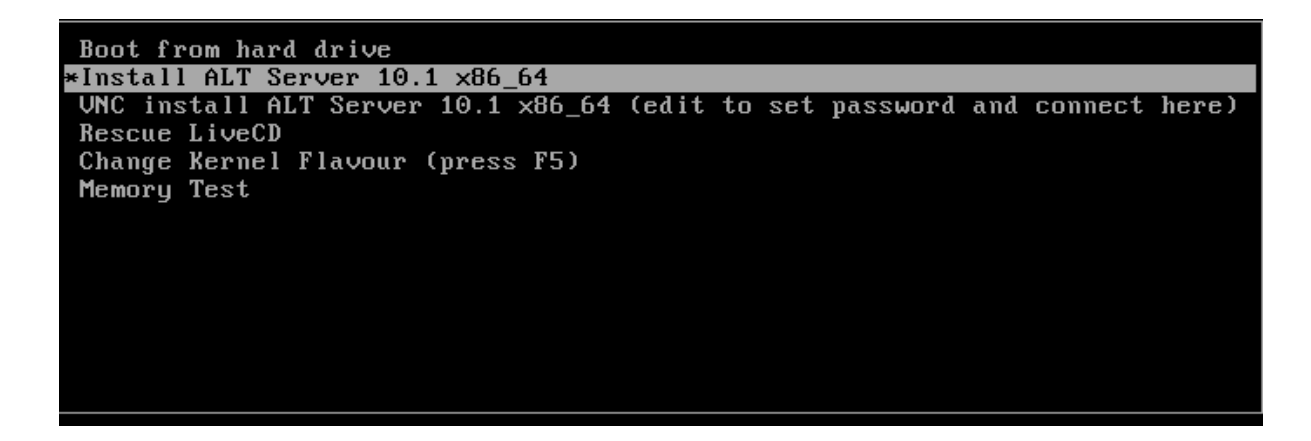

Выберите пункт: Install ALT Server 10.1 x86\_64

Далее нажмите: ENTER

Далее продолжайте установку согласно следующим снимкам.

| 1/12: Язык                                               |       |
|----------------------------------------------------------|-------|
|                                                          |       |
|                                                          |       |
| Выберите язык:                                           |       |
| English (USA)                                            |       |
| Русский                                                  |       |
| Portuguese (Brazil)                                      |       |
| Упрантовка                                               |       |
|                                                          |       |
|                                                          |       |
|                                                          |       |
|                                                          | _     |
|                                                          |       |
| Выберите вариант переключения раскладки клавиатуры:      |       |
| Клавиши Alt и Shift одновременно                         |       |
| Клавиша Саръсиск<br>Клавищи Control и Shift одновременно |       |
| Клавиша Control                                          |       |
| Клавиша Alt                                              |       |
|                                                          |       |
|                                                          |       |
|                                                          |       |
|                                                          | _     |
|                                                          |       |
|                                                          |       |
|                                                          |       |
| 🛧 👻 🥝 Справка                                            | Далее |

Нажмите: "Далее".

| 2/12: Лицензионный договор                                                                                                    |
|----------------------------------------------------------------------------------------------------|
| Эзнакомьтесь с лицензионным договором. Если вы принимаете условия договора, отметьте «Да, я согласен с условиями» и<br>ажмите «Далее».                                                                                                    |
| Лицензионный договор                                                                                                    |
| на программное обеспечение Альт Сервер 10.1 и включенные в него<br>программы для ЭВМ                                                                                                    |
| 1. Сведения о договоре                                                                                                    |
| 1.1 Участники договора                                                                                                    |
| Настоящий лицензионный договор (далее договор) заключается между ООО «Базальт СПО», обладателем прав на<br>программное обеспечение <b>Альт Сервер 10.1</b> (далее ДИСТРИБУТИВ), и Вами, владельцем экземпляра ДИСТРИБУТИВА.                                                                                               |
| 1.1.1 Настоящий лицензионный договор разрешает использование ДИСТРИБУТИВА физическим лицам.                                                                                                    |
| 1.1.2 Настоящий лицензионный договор разрешает использование ДИСТРИБУТИВА юридическим лицам, купившим<br>лицензии (или заключившим лицензионный договор в письменной форме).                                                                                                    |
| 1.2 Предмет договора                                                                                                    |
| Настоящий договор регулирует права владельца экземпляра ДИСТРИБУТИВА на использование ДИСТРИБУТИВА, а также<br>включенных в состав ДИСТРИБУТИВА отдельных программ для ЭВМ (далее ПРОГРАММЫ) в установленных Договором<br>пределах.                                                                                       |
| 1.3 Заключение договора                                                                                                    |
| Настоящий договор является договором о предоставлении простой (неисключительной) лицензии на использование программы для ЭВМ, заключаемым в упрощенном порядке (договор присоединения). Начало использования ДИСТРИБУТИВА пользователем, как оно определяется указанными условиями, означает его согласие на заключение 🔻 |
| ✓ Да, я согласен с условиями                                                                                                    |
| 🛧 👻 😢 Справка 🛃 🛃 Дале                                                                                                    |

Примите лицензионный договор и нажмите: "Далее".

| 3/12: Дата и е                                         | время       |       |
|--------------------------------------------------------|-------------|-------|
|                                                        |             |       |
|                                                        |             |       |
|                                                        |             |       |
| Выберите регион:                                       |             |       |
| Европа                                                 | *           |       |
|                                                        |             |       |
| Выберите часовой пояс:                                 |             |       |
| Москез (+03)                                           |             |       |
| Париж (+02)                                            |             |       |
| Прага (+02)                                            |             |       |
| Рига (+03)                                             |             |       |
| Рим (+02)                                              |             |       |
| Самара (+04)                                           |             |       |
| Саратов (+04)                                          |             |       |
| Симферополь (+03)                                      |             |       |
| София (+03)                                            |             |       |
| Стамбул (+03)                                          |             |       |
|                                                        |             |       |
| Хранить время в BIOS по Гринвичу                       |             |       |
|                                                        |             |       |
| Текущее время: устанавливается автоматически Изменить. |             |       |
|                                                        |             |       |
|                                                        |             |       |
|                                                        |             |       |
|                                                        |             |       |
|                                                        |             |       |
| - 🥑 Справка                                            | \star Назад | > Дал |
|                                                        |             |       |

Выберите Москву и нажмите: "Далее".

| 4/12: No                                           | одготовка диска                              |
|----------------------------------------------------|----------------------------------------------|
| Выберите группы дисков для использования           | Доступные диски                              |
| ▼ sda                                              | sda [VBOX HARDDISK ] 0 МВ из 100 GB свободно |
| Выберите профиль                                   |                                              |
| Установка сервера [ требуется 29 GB ]              |                                              |
| Бручную                                            |                                              |
| Параметры                                          |                                              |
| Очистить выбранные диски перед применением проф    | иля                                          |
| ✓ Предложить сделать мои изменения после применени | ия профиля                                   |
| 🛧 🕞 Справка                                        | < Назад 🚺 🗲 Далее                            |

Выберите профиль: "Вручную". Нажмите: "Далее".

| 111 |                           |         |                   | 4/12: Под        | готовка диска      |                   |                |       |
|-----|---------------------------|---------|-------------------|------------------|--------------------|-------------------|----------------|-------|
|     |                           |         |                   |                  |                    |                   |                |       |
| L L | Имя                       |         | Размер [свободно] | Файловая система | Точка монтирования | Опции монтировани | я              |       |
|     | BtrFS                     |         |                   |                  |                    |                   |                |       |
|     | <ul> <li>Disks</li> </ul> | sda     | 100 GB            |                  |                    |                   |                |       |
|     |                           | sda1    | 4810 MB [4790 MB] | SWAPFS           |                    |                   |                |       |
|     | LVM                       | Sud2    | 92 OD [92 OD]     | EXI2/3           |                    |                   |                |       |
|     | RAID                      |         |                   |                  |                    |                   |                |       |
|     |                           |         |                   |                  |                    |                   |                |       |
|     |                           |         |                   |                  |                    |                   |                |       |
|     |                           |         |                   |                  |                    |                   |                |       |
|     |                           |         |                   |                  |                    |                   |                |       |
|     |                           |         |                   |                  |                    |                   |                |       |
|     |                           |         |                   |                  |                    |                   |                |       |
|     |                           |         |                   |                  |                    |                   |                |       |
|     |                           |         |                   |                  |                    |                   |                |       |
|     |                           |         |                   |                  |                    |                   |                |       |
|     |                           |         |                   |                  |                    |                   |                |       |
|     |                           |         |                   |                  |                    |                   |                |       |
|     |                           |         |                   |                  |                    |                   |                |       |
|     |                           |         |                   |                  |                    |                   |                |       |
|     |                           |         |                   |                  |                    |                   |                |       |
|     |                           |         |                   |                  |                    |                   |                |       |
| U   |                           |         |                   |                  |                    |                   |                |       |
|     |                           |         |                   |                  |                    |                   |                |       |
|     | ↑ ·                       | 🕜 Справ | ка                |                  |                    |                   | <u> Н</u> азад | Далее |

У Вас появится окно с разбивкой дискового пространства. Нам необходимо выбрать диски sda1 и sda2, затем нажать на sda и полностью удалить разметку дискового пространства. Далее будет показан ход операций.

| 🔜 sda1 4810 MB [4790 MB] 🎾 SWAPFS                                                                                                    |                 |
|----------------------------------------------------------------------------------------------------|-----------------|
| Удалить                                                                                                    |                 |
| 📕 sda2_95 GB [93 GB] 🛛 Ext2/3                                                                                                    |                 |
| Удалить                                                                                                    |                 |
| <ul> <li>sda 100 GB</li> <li>Удалить таблицу разделов</li> </ul>                                                                                                    |                 |
|                                                                                                    |                 |
| 4/12: Подготовка диска                                                                                                    |                 |
| Uma       Pasmep (свободно)       Файловая система       Точка монтирования       Ощии монтирования         BirS       Disks       Stat 100 GB       W       W         W       RAD       N       N       N |                 |
| т 🚽 💔 Справка                                                                                                    | 🔨 назад 🔰 Далее |

Продолжаем разбивку дискового пространства. Переходим к следующему этапу создания разметки.

Создать раздел

|                                                   | 4/12: Подготовка диска                                                                                                    |
|---------------------------------------------------|----------------------------------------------------------------------------------------------------|
| Имя F<br>BtrFS<br>Disks<br>S sda 1<br>LVM<br>RAID | азмер [свободно]  Файловая система   Точка монтирования   Опции монтирования<br>00 GB                                                                                                    |
|                                                   | Создать раздел<br>Параметры<br>* Размер<br>* Смещение<br>* Основной раздел<br>Тип раздела<br>Следующая операция<br>Создать том<br>Показывать дополнительные настройки<br>ОК<br>ОТмена<br>Создать раздел |
| <b>↑</b> ✓ 🕜 Cn                                   | авка                                                                                                    |

| Файловая сист                                            | гема Ext2/3/4          |  |
|----------------------------------------------------------|------------------------|--|
| <ul> <li>Файловая сист</li> <li>Файловая сист</li> </ul> | тема хнэ<br>rema BtrFS |  |
|                                                          |                        |  |
|                                                          |                        |  |
|                                                          |                        |  |
|                                                          |                        |  |
|                                                          |                        |  |

\_

| Изменить точку                         | монтирования                                                                                                    |    |       |
|----------------------------------------|----------------------------------------------------------------------------------------------------|----|-------|
| Тараметры                              |                                                                                                    |    |       |
| <ul> <li>Опции монтирования</li> </ul> | nosuid,nodev,noexe                                                                                                    | ec |       |
| Точка монтирования                     | /boot/efi                                                                                                    | -  |       |
| OK                                     | /boot<br>/srv<br>/opt<br>/usr/local<br>/var/lib/docker<br>/var/lib/lib/it/d<br>/var/lib/lib/vit/images<br>/var/lib/vz<br>/var/ftp<br>/var/www<br>/var/cache/squid<br>/tmp |    |       |
| ть разлел                              | /boot/efi                                                                                                    | •  | ь том |

| Изменить точ                         | ку монтирования         |
|--------------------------------------|-------------------------|
| араметры                             |                         |
| <ul> <li>Опции монтирован</li> </ul> | ния nosuid,nodev,noexec |
| Точка монтировани                    | ns (/boot/efi 🗾         |
| ОК                                   | Отмена                  |

Жмем на ОК, после чего у нас создаться boot/efi раздел.

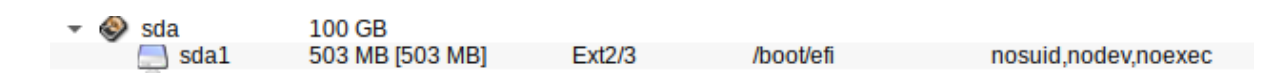

### Далее переходим к разделу подкачки SWAP.

Coздать раздел

| пар | аметры          |                                  |
|-----|-----------------|----------------------------------|
| *   | Размер          | 4000 \$MB                        |
| *   | Смещение        | 0 \$MB                           |
| *   | Основной раздел | ✓                                |
|     | Тип раздела     | Linux Swap 💽                     |
| Сле | дующая операция |                                  |
| V   | Создать том Пок | азывать дополнительные настройки |

Далее нажимаем на ОК и у нас появится раздел подкачки.

| V | мя      | Размер [свободно] | Файловая система | Точка монтирования | Опции монтирования  |
|---|---------|-------------------|------------------|--------------------|---------------------|
|   | BtrFS   |                   |                  |                    |                     |
| Ŧ | Disks   |                   |                  |                    |                     |
|   | 🔻 🍪 sda | 100 GB            |                  |                    |                     |
|   | sda1    | 503 MB [503 MB]   | Ext2/3           | /boot/efi          | nosuid,nodev,noexec |
|   | 🔜 sda2  | 3999 MB [3999 MB] | SWAPFS           |                    |                     |

Далее создадим диск с разметкой LVM.

| 🦲 <unus< th=""><th>ed2&gt; 96 GB</th><th></th><th></th></unus<> | ed2> 96 GB |  |  |
|-----------------------------------------------------------------|------------|--|--|
| Создать раздел                                                  |            |  |  |

| lap | аметры          |            |
|-----|-----------------|------------|
| ×   | Размер          | 97896 🗘 MB |
| *   | Смещение        | 0 \$MB     |
| *   | Основной раздел | ✓          |
|     | Тип раздела     | Linux LVM  |

Нажимаем на ОК и у Вас появится раздел Linux LVM.

|   |          |             |                  |                            | 4/12: Под        | готовка диска      |                     |         |
|---|----------|-------------|------------------|----------------------------|------------------|--------------------|---------------------|---------|
|   |          |             |                  |                            |                  |                    |                     |         |
|   | И        | MR<br>DtrES |                  | Размер [свободно]          | Файловая система | Точка монтирования | Опции монтирования  | _       |
|   | *        | Disks       | sda<br>📃 sda1    | 100 GB<br>503 MB [503 MB]  | Ext2/3           | /boot/efi          | nosuid,nodev,noexec | -       |
|   |          | LVM         | 🔄 sda2<br>💑 sda3 | 3999 MB [3999 MB]<br>96 GB | JP SWAPFS        |                    |                     |         |
|   |          | RAID        |                  |                            |                  |                    |                     |         |
| - | <b>^</b> |             |                  | ка                         |                  |                    | ( Назал             | Лалее   |
|   |          |             | - Chipte         |                            |                  |                    | З назад             | 2 Aurob |

| Далее выбира | ем | LVM | и жме | Создать группу томов |  |
|--------------|----|-----|-------|----------------------|--|
|              |    |     |       |                      |  |
| 0            |    |     |       |                      |  |

| Создать группу томов                                 |                  |
|------------------------------------------------------|------------------|
| Параметры                                            |                  |
| * Имя группы томов musson<br>Размер экстента 65536   |                  |
| ОК Отмена                                            |                  |
| ► LVM<br>► Smusson 96 GB<br>Выбираем Sunused2> 96 GB | жмем Создать том |

На следующем снимке вводим имя root и жмем на ОК.

| *   | Имя тома                     | (root    |
|-----|------------------------------|----------|
|     | Размер тома                  |          |
|     | Число расслоений (stripes)   |          |
|     |                              | ✔ sda3   |
|     | Разместить на следующих устр | оойствах |
| лед | ующая операция               |          |

|                               | Изменить точку мо    | нтирования |  |  |  |
|-------------------------------|----------------------|------------|--|--|--|
| Пар                           | аметры               |            |  |  |  |
| * Опции монтирования relatime |                      |            |  |  |  |
|                               | Точка монтирования 👖 | <u> </u>   |  |  |  |
|                               | ОК                   | Отмена     |  |  |  |

Выбрать точку монтирование корень и нажать на ОК. В итоге у Вас получится вот такое окно с разметкой диска.

|                           |                                                | 4/12: Под        | готовка диска      |                     |             |       |
|---------------------------|------------------------------------------------|------------------|--------------------|---------------------|-------------|-------|
|                           |                                                |                  |                    |                     |             |       |
| Имя                       | Размер [свободно]                              | Файловая система | Точка монтирования | Опции монтировани   | я           |       |
| BtrFS                     |                                                |                  |                    |                     |             |       |
| <ul> <li>Disks</li> </ul> |                                                |                  |                    |                     |             |       |
| sda<br>sda1               | 100 GB<br>503 MB [503 MB]<br>3999 MB [3999 MB] | Ext2/3           | /boot/efi          | nosuid,nodev,noexec |             | - 6   |
| ✓ LVM                     |                                                |                  |                    |                     |             |       |
| 👻 😞 musson                | 96 GB                                          | -                |                    |                     |             |       |
| E root                    | 96 GB [96 GB]                                  | Ext2/3           | 1                  | relatime            |             |       |
|                           |                                                |                  |                    |                     |             |       |
|                           |                                                |                  |                    |                     |             |       |
| 🛧 👻 😢 Справ               | ка                                             |                  |                    |                     | \star Назад | Далее |

Нажимаем: "Далее".

| кой монтирования в<br>ювания в /boot/efi | 3/ |
|------------------------------------------|----|
|                                          |    |
|                                          |    |
|                                          |    |
|                                          |    |
|                                          |    |
|                                          |    |
|                                          |    |

### Нажимаем: "ОК".

|               | 5/12: Установка системы |              |
|---------------|-------------------------|--------------|
| Д.<br>П;      | 5/12: Установка системы |              |
| ↑ ▼ 🥺 Справка |                         | Казад Удалее |

Выбираем следующие параметры:

| 1  | Профиль: | Офисный сервер | - |  |
|----|----------|----------------|---|--|
| 1. | -        |                |   |  |

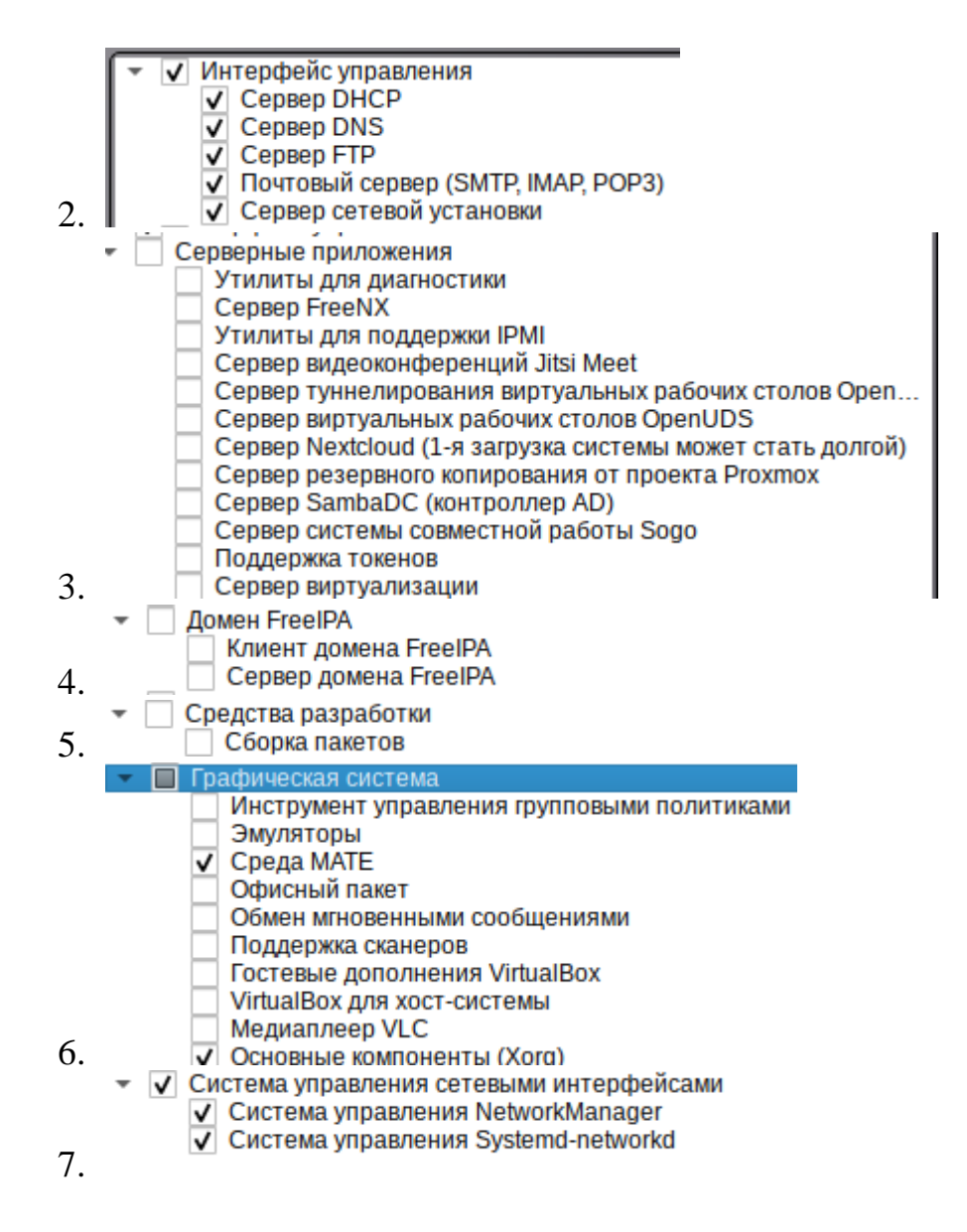

Нажимаем: "Далее".

Далее появится окно с развертыванием системы.

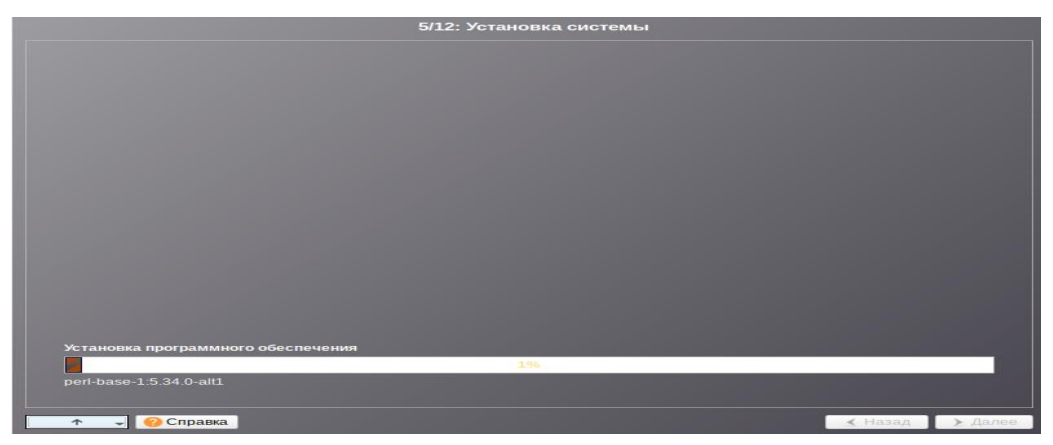

Через некоторое время появится следующее окно

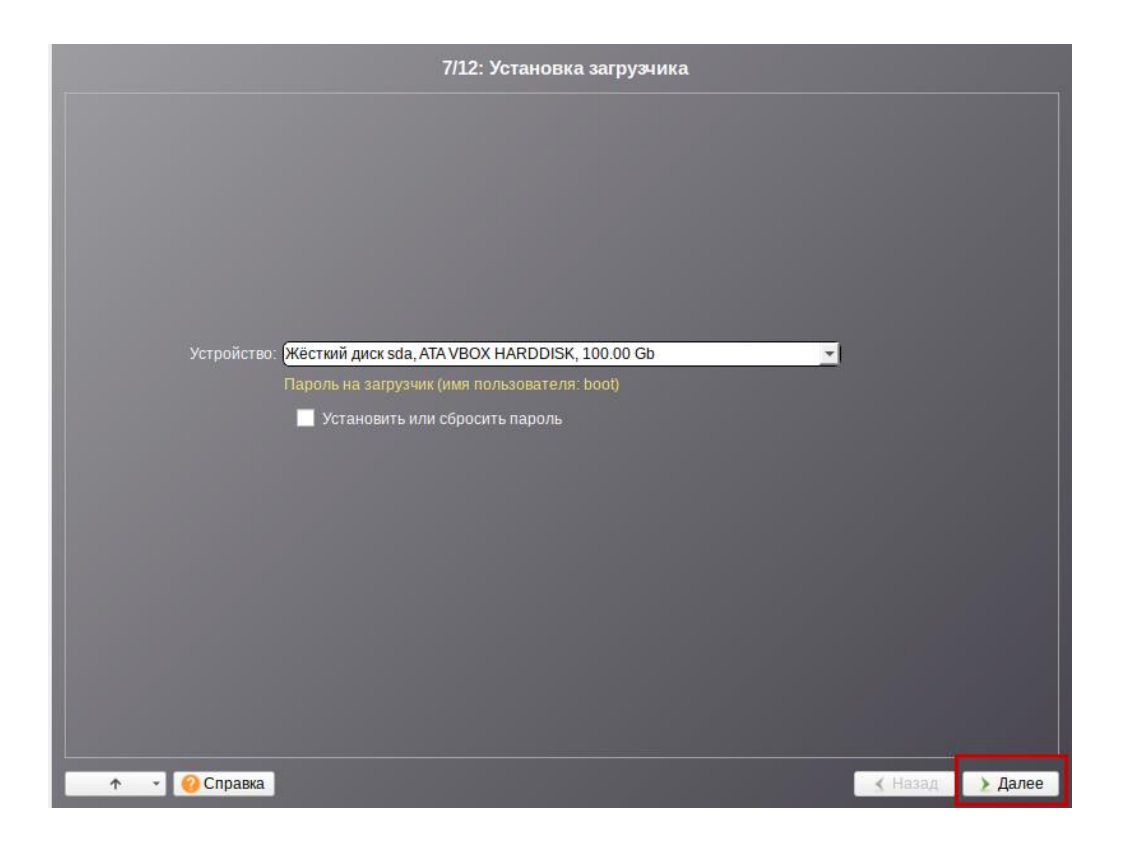

| Имя компьютера: <mark>р10</mark> |                                                                                                    |    |
|----------------------------------|----------------------------------------------------------------------------------------------------|----|
|                                  |                                                                                                    |    |
| enp0s3                           | Сетевая карта: Intel Corporation 82540EM Gigabit Ethernet Controller<br>провод подсоединён<br>MAC: 08:00:27:17:fb:c4<br>Интерфейс ВКЛЮЧЕН |    |
|                                  | Конфигурация: Использовать DHCP                                                                                                    |    |
|                                  | IP-адреса: Удалить                                                                                                    |    |
|                                  | Добавить т IP: ///////////////////////////////////                                                                                        |    |
|                                  | Шлюз по умолчанию: 10.0.2.2                                                                                                    |    |
|                                  | DNS-серверы:                                                                                                    |    |
|                                  | Домены поиска:                                                                                                    |    |
|                                  | (несколько значений записываются через пробел)                                                                                            |    |
|                                  | дополнительно                                                                                                    |    |
|                                  | Создать сотовой мост. Удалить сотовой мост. Настроить сотовой мост.                                                                       |    |
|                                  |                                                                                                    |    |
| 🛧 👻 🕜 Справка                    | 🖌 Назад 🔰 Дал                                                                                                    | ee |

Нажимаем: "Далее". В результате у Вас появится окно **root** пользователя, установим следующий пароль: \*\*\*\*\*\*\*.

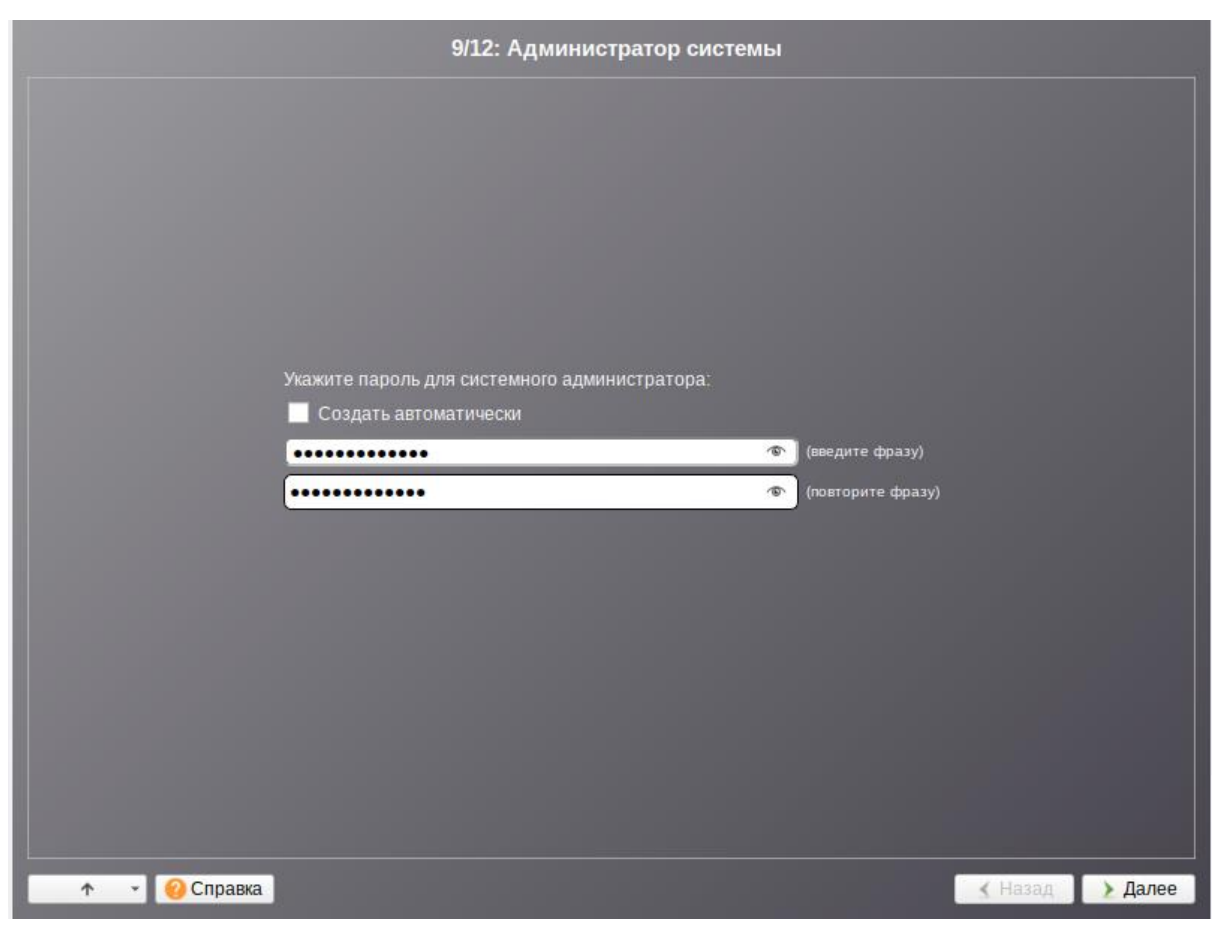

Нажимаем: "Далее". Создаем обычного пользователя системы **musson**. Установим временный пароль: **pass**. В дальнейшем его пароль будет изменен при помощи bash-скриптов.

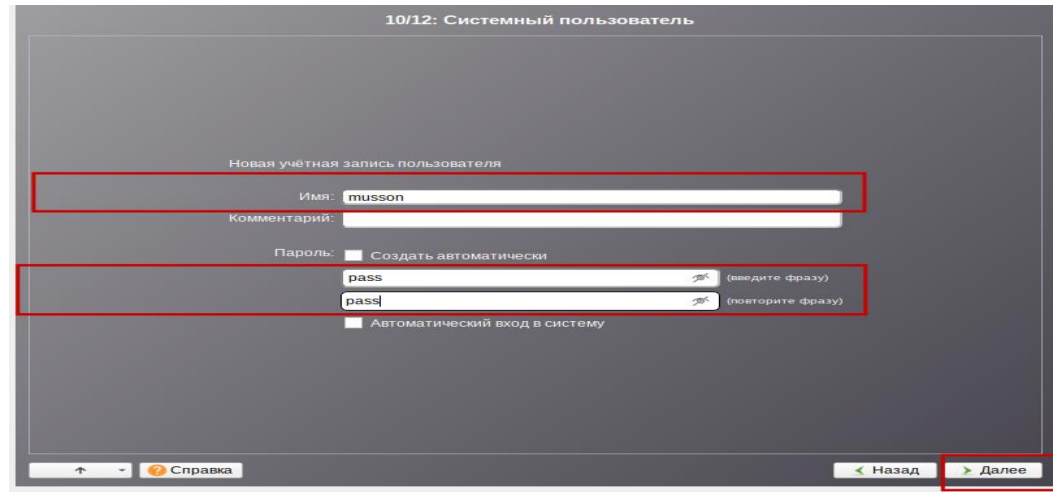

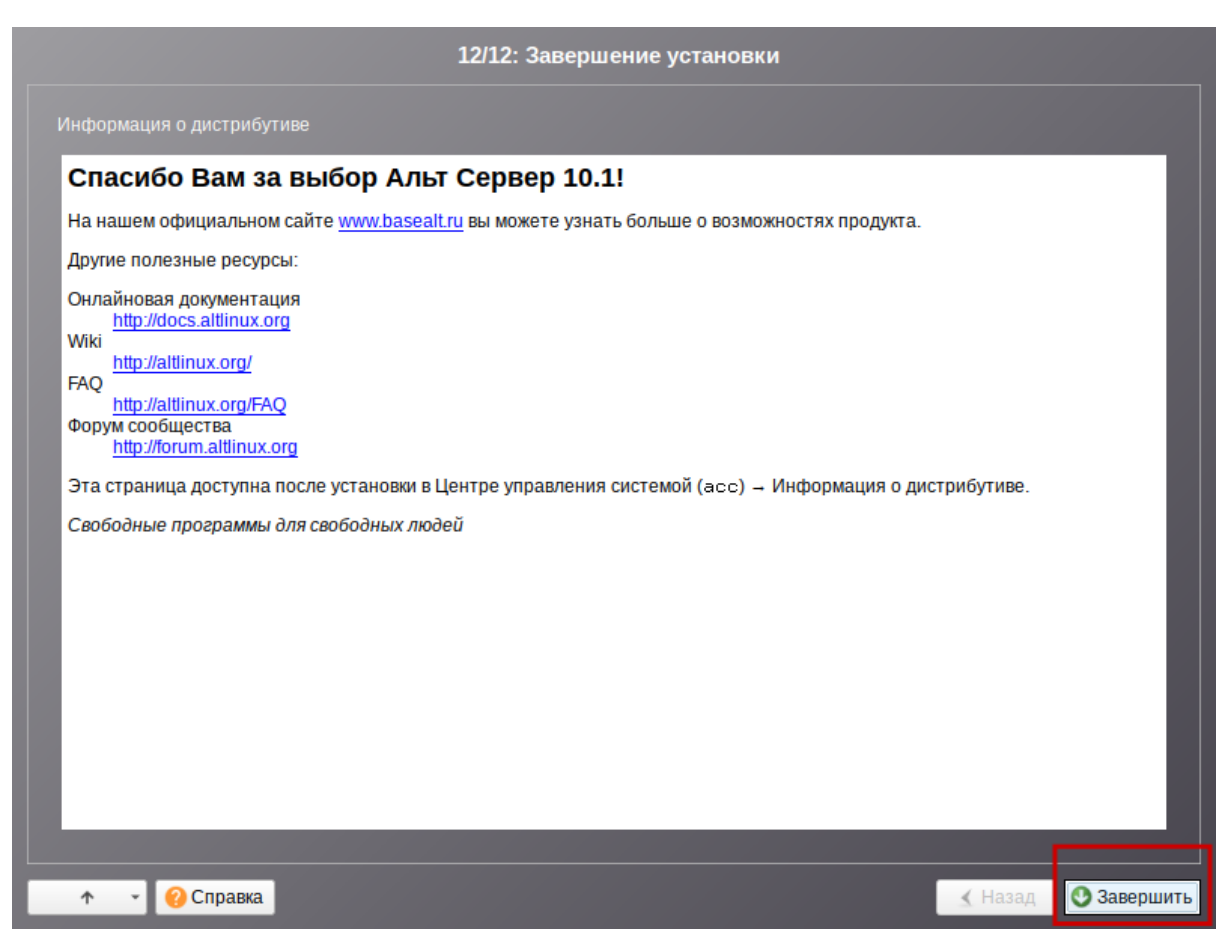

Нажимаем: "Завершить". На этом развертывание системы

завершилось, после чего она перезагрузится.

| Пятница, 08.09.2023 15:37 | mussonserverp10  | ම us 😚 😃 |
|---------------------------|------------------|----------|
|                           |                  |          |
|                           | Добро пожаловать |          |
|                           | тизсоп тароль    |          |
|                           | Отмена Войти     |          |
|                           |                  |          |

#### 4. SSH, SFTP доступ.

Для настройки сервера системы "Муссон" и обмена файлами между сервером AltLinux, на виртуальной машине настройте сеть, чтобы можно было подключиться по ssh или sftp.

Для проверки сети откройте терминал на сервере AltLinux и введите

```
следующую команду: § ip a
[musson@mussonserverp10 Рабочий стол]$ ip a
1: lo: <LOOPBACK,UP,LOWER UP> mtu 65536 qdisc noqueue state UNKNOWN group default qlen 1000
    link/loopback 00:00:00:00:00:00 brd 00:00:00:00:00:00
    inet 127.0.0.1/8 scope host lo
       valid lft forever preferred lft forever
    inet6 ::1/128 scope host
       valid lft forever preferred lft forever
2: enp0s3: <BROADCAST,MULTICAST,UP,LOWER UP> mtu 1500 qdisc fq codel state UP group default qlen 1
000
    link/ether 08:00:27:3a:ed:f9 brd ff:ff:ff:ff:ff
    inet 192.168.1.50/24 brd 192.168.1.255 scope global dynamic noprefixroute enp0s3
       valid_lft 24954sec preferred_lft 24954sec
    inet6 fe80::a00:27ff:fe3a:edf9/64 scope link
       valid lft forever preferred lft forever
3: enp0s8: <BROADCAST,MULTICAST,UP,LOWER_UP> mtu 1500 qdisc fq_codel state UP group default qlen 1
000
    link/ether 08:00:27:62:b8:91 brd ff:ff:ff:ff:ff:ff
    inet 192.168.56.119/24 brd 192.168.56.255 scope global dynamic noprefixroute enp0s8
       valid_lft 354sec preferred_lft 354sec
    inet6 fe80::7e0a:33fc:ab43:4535/64 scope link noprefixroute
       valid lft forever preferred lft forever
[musson@mussonserverp10 Рабочий стол]$ [
```

Если у Вас определены виртуальный порты как на этом снимке, то вы сможете произвести подключение, если нет, то произведите настройку сети на Вашей виртуальной машине или сервере.

#### 4.1 Настройка сети на сервере AltLinux.

Для настройки сети на сервере AltLinux вы можете воспользоваться специальной web-панелью администратора.

- Рассмотрим вход web-панель администратора на примере браузера Firefox.
- 1. В строке URL введите адрес: <u>https://ip-aдpec:8080/</u>. Пример: <u>https://192.168.56.119:8080</u>.
- 2. Далее у Вас появится окно: "Предупреждение", нажмите на кнопку: "Дополнительно" ==> "Принять риск и продолжить".

|          | 👖 Предупреждение: Вероятная угроза безопасности                                                                                                    |
|----------|----------------------------------------------------------------------------------------------------|
|          | Firefox обнаружил вероятную угрозу безопасности и не стал открывать <b>192.168.9.31</b> . Если вы<br>посетите этот сайт, злоумышленники могут попытаться похитить вашу информацию, такую<br>как пароли, адреса электронной почты или данные банковских карт. |
|          | Подробнее                                                                                                    |
|          | Вернуться назад (рекомендуется) Дополнительно                                                                                                    |
|          |                                                                                                    |
|          |                                                                                                    |
|          |                                                                                                    |
| <u>.</u> | Предупреждение: Вероятная угроза безопасности                                                                                                    |
|          | Firefox обнаружил вероятную угрозу безопасности и не стал открывать <b>192.168.9.31</b> . Если вы<br>посетите этот сайт, злоумышленники могут попытаться похитить вашу информацию, такую<br>как пароли, адреса электронной почты или данные банковских карт. |
|          | Подробнее                                                                                                    |
|          | Вернуться назад (рекомендуется) Дополнительно                                                                                                    |
|          |                                                                                                    |
|          |                                                                                                    |
|          | 192.168.9.31:8080 использует недействительный сертификат безопасности.                                                                                                    |
|          | К сертификату нет доверия, так как он является самоподписанным.                                                                                                    |
|          | Код ошибки: <u>MOZILLA_PKIX_ERROR_SELF_SIGNED_CERT</u>                                                                                                    |
|          | Просмотреть сертификат                                                                                                    |
|          | Вернуться назад (рекомендуется) Принять риск и продолжить                                                                                                    |
|          |                                                                                                    |

#### У Вас появится вот такое окно:

| Пожалуйста, заре | гистрируйтесь |   |
|------------------|---------------|---|
| Учётная запись:  | root          |   |
| Пароль:          |               |   |
| Язык интерфейса: | Русский       | ~ |
|                  | Войти         |   |

Введит пароль **root**, который был задан ранее при развертывание OC AltLinux, после чего вы попадете в web-панель администратора.

|                                                                                                    |                                                                                                    | Настройка Справка Вы |
|----------------------------------------------------------------------------------------------------|----------------------------------------------------------------------------------------------------|----------------------|
| система                                                                                                    |                                                                                                    |                      |
| ммен<br>та и время<br>истемные журналы<br>Кновление системы<br>бновление ядра<br>ент наблюдения<br>чоловие политики | центр управления системой                                                                                                    |                      |
| иключение компьютера                                                                                                |                                                                                                    |                      |
| рверы<br>НСР-сервер                                                                                                 | _                                                                                                    |                      |
| рвер обновлений<br>рвер сетевых установок<br>итовый сервер<br>уепVPN-сервер<br>хокси-сервер                         |                                                                                                    |                      |
| льзователи                                                                                                    | _                                                                                                    |                      |
| министратор системы<br>льзователи<br>тентификация<br>уппы                                                           |                                                                                                    |                      |
| ть                                                                                                    | _                                                                                                    |                      |
| hernet-интерфейсы<br>ЭТР-соединения<br>ЭРОЕ-соединения<br>репVPN-соединения<br>астройки ргоху                       |                                                                                                    |                      |
| зандмауэр                                                                                                    | _                                                                                                    |                      |
| ешние сети                                                                                                    |                                                                                                    |                      |
| гатистика                                                                                                    | _                                                                                                    |                      |
| алее наж                                                                                                    | смите на вкладку Еthernet-интерфейсы                                                                                                    | , y Bac              |
| гкроется                                                                                                    | вот такое окно настроек сети:                                                                                                    |                      |
|                                                                                                    | ЕТНЕRNEТ-ИНТЕРФЕЙСЫ Настрай                                                                                                    | іка Справка Выйти    |
| стема                                                                                                    | Изин компьютерах: зегче-р10                                                                                                    |                      |
| мен<br>та и время<br>стемные жирналы                                                                                | Интерфейсы                                                                                                    |                      |
| новление системы<br>новление ядра                                                                                   | eng22 Lereaa kapra: intel Corporation 8234584 olgabit Ethernet Controller (Copper)<br>nposog ngcoegunéte<br>MAC: 00.6c:29:22:44:1682                                                                                                    |                      |
| нт наблюдения<br>пловые политики<br>составлив компьютаров                                                           | Версия протокола IP: IP-4 🗸 🗹 Виличить                                                                                                    |                      |
| оверы                                                                                                    | конфилурация: использовать синси                                                                                                    |                      |
| 2Р-сервер<br>вер обновлений<br>вер ситевых установок<br>точи сервер<br>пVPN-сервер                                  | Papera<br>Aptions : P [ [24 (53 25 25 3) ] ] Aptions                                                                                                    |                      |
| ки-сервер<br>тьзователи                                                                                             |                                                                                                    |                      |
| инистратор системы<br>ызователи<br>нтификация<br>пы                                                                 |                                                                                                    |                      |
| ь                                                                                                    | CO1375 of a service Warren of a service of a service of a |                      |
| етлет-интерфейсы<br>ГР-соединения<br>Роб-соединения<br>enVPN-соединения<br>торани поху                              | соция составляется на составляется составляется составляется на составляется на составляется на составляется     Соция составляется на составляется на сост                                                                                                    |                      |
| андмауэр                                                                                                    | Применить Сбросить                                                                                                    |                      |
| ецние сети                                                                                                    |                                                                                                    |                      |
| атистика                                                                                                    |                                                                                                    |                      |
| The second second second second second second second second second second second second second second second s      |                                                                                                    |                      |

3.

Далее нажмите на поле: "Конфигурация" и выберите пункт: "Вручную". Затем в поле ввода: "Добавить ↑ IP" введите Ваш ip-адрес сети и нажмите на кнопку: "Добавить".

|                                                                                                    | ЕТНЕRNET-ИНТЕРФЕЙСЫ                                                                                                    | Настройка Справка Вый |
|----------------------------------------------------------------------------------------------------|----------------------------------------------------------------------------------------------------|-----------------------|
| Система                                                                                                    | -                                                                                                    |                       |
| омен<br>дата и время<br>Хистемына курналы<br>Збновление системы<br>Эбновление ядра<br>ичент каблядения<br>уппловые политики<br>Быключение компьютера | Van comborge (evregio)  Verephelcu  Cereas appa: Intel Corporation 825450H Gipabit Ethernet Controller (Copper)  MCC 00:00:22:21:16:82  Begoin rpotocol P-V C Benowns  Forsempages Bygorge V |                       |
| Серверы<br>НССР-сервер<br>Сервер обновлений<br>Сервер остемах установок<br>Тоитовый сервер<br>Эреп/ИРN-сервер<br>Токах-сервер                        | 192.166.9.31/24         Удалить           IP-appexx         Добанить: IP:         192.168.9.31         /24 (255.255.255.0)         V         Добанить:                                       |                       |
| ользователи<br>дименстратор системы<br>Тользователи<br>уутентификация<br>руппы                                                                       | Шлися по умосличение: 192.18.8.3.254<br>DNS-серении: 127.0.0.1<br>Должны покола:<br>(наполная значенией алокоциялися чере пробот)                                                            |                       |
| сеть<br>themet-интерфейсы<br>PPD-соединения<br>ppm/PPN-conдинения<br>астройку року                                                                   | Antonentikues:      Oragins offsageneers.      Plantes infoamment.      Norsports affsageneers.      Oragins arteaul astr.      Plantes arteaul astr.      Plantes arteaul astr.             |                       |
| рандмауэр<br>нешние сети<br>татистика                                                                                                    | Применить Сброолъ                                                                                                    |                       |
| Сетевой трафик<br>Ірокси-сервер                                                                                                    | -                                                                                                    |                       |

После всех действий в поле: "IP-адреса" у Вас появится Ваш ірадрес. Далее нажмите на кнопку: "Применить" и выполните перезагрузку сервера.

#### 5. Развертывание системы Муссон.

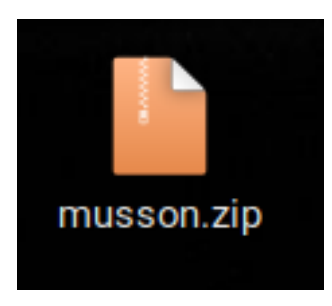

Скопируйте архив "musson.zip" и файл "musson.md5" на Ваш локальный компьютер, затем произведите проверку хеш-суммы архива. Для этого вы можете воспользоваться следующими утилитами:

1. Для Windows - это certutil;

2. Для linux - это md5sum.

Если проверка хеш-суммы архива совпадает то извлеките из него следующие файлы:

- 1. musdev.tar.gz
- 2. backend\_install.sh
- 3. altp10.tar.gz
- 4. settings\_altP10.sh

Для копирования файлов на сервер можно использовать следующие утилиты:

Windows: <u>https://filezilla-project.org/download.php?platform=win64</u> Windows: <u>https://putty.org.ru/download.html</u> Linux: <u>https://filezilla-project.org/download.php</u>

Пример использования shell Linux:

- \$ scp -r [путь локального каталога] musson@192.0.0.0:[путь каталога на сервера]
- \$ scp -r /home/user/Загрузки/ musson@192.0.0.0:/home/musson

#### 5.1 Инструмент командной строки Windows Certutil.

Откройте командную строку «Пуск  $\rightarrow$  Выполнить  $\rightarrow$  cmd» и введите следующие команды:

\$ certutil -hashfile имя файла.zip MD5

Далее будет показана информация о сертификате. В случае, если сертификат действующий, то будет сообщение:

\$ Проверка отзыва сертификата выполнена

\$ CertUtil: -hashfile - команда успешно выполнена

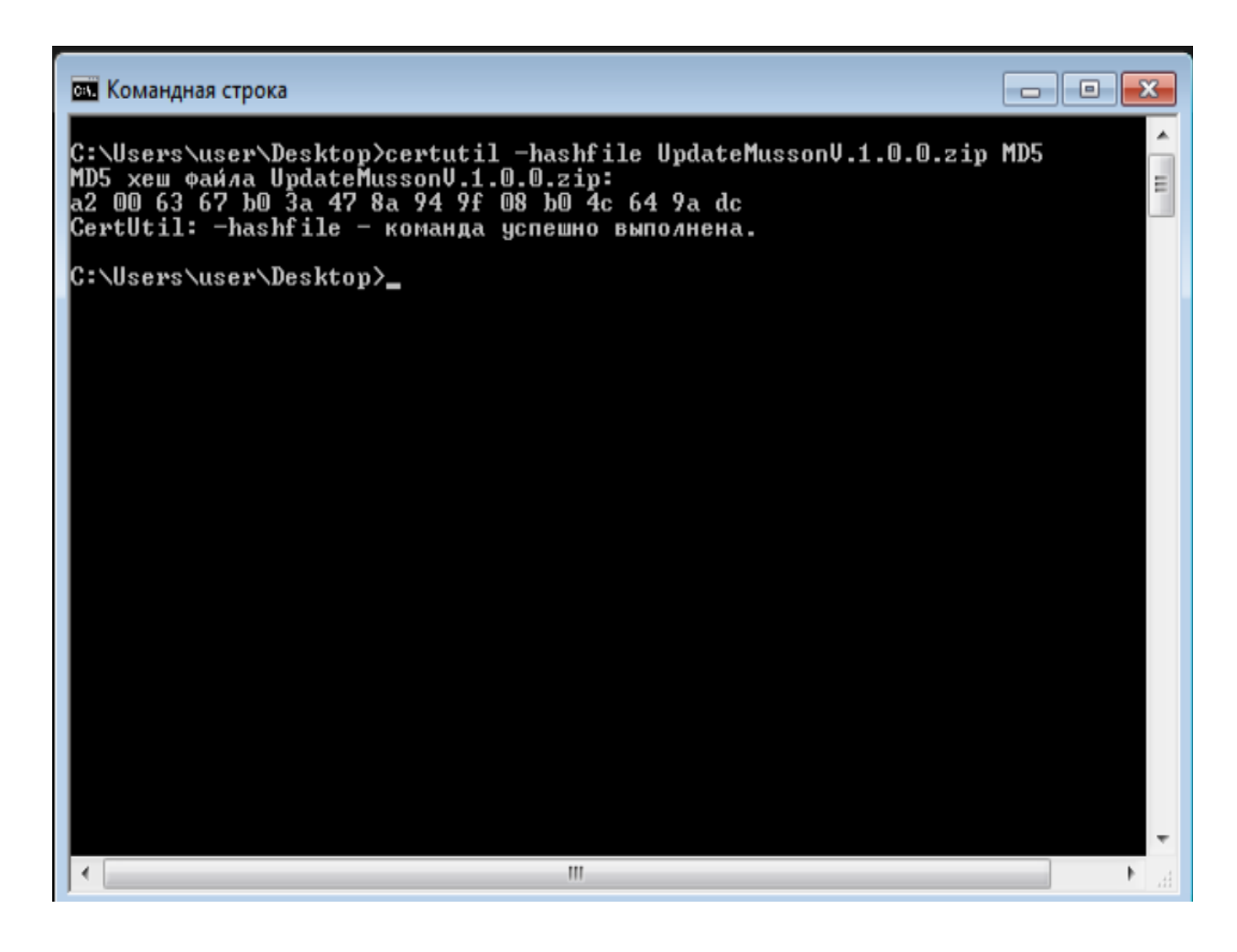

#### 5.2 Инструмент командной строки Linux md5sum.

Откройте терминал Linux и введите следующие команды:

\$ md5sum -с имя-файла.md5

Если все хорошо, то около каждого имени файла появится слово "ОК" или "ЦЕЛ".

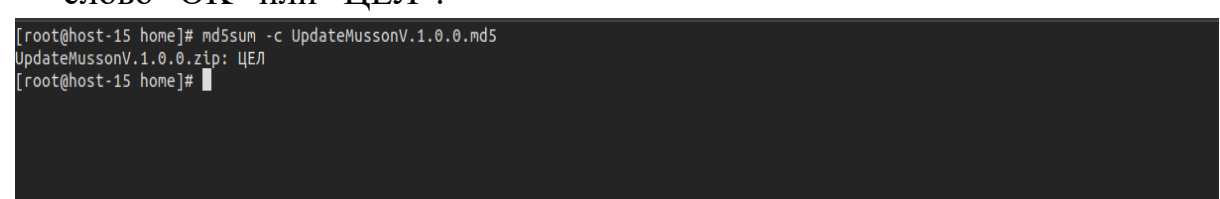

#### 5.3 Настройка системных пакетов.

Произведите подключение к серверу AltLinux под обычным пользователем системы musson. После установления соединения с сервером скопируйте полученные файлы из архива **musson.zip** в каталог /home/musson.

| 🔊 Приложения Места Система                                                                                                    |                                                                                                    |                                                                                                    | en 🃣 📄 📑 🔝 Пт                                                              | , 8 сен, 17:45 |
|----------------------------------------------------------------------------------------------------|----------------------------------------------------------------------------------------------------|----------------------------------------------------------------------------------------------------|----------------------------------------------------------------------------|----------------|
|                                                                                                    | -                                                                                                    | 100 /h                                                                                                    |                                                                            |                |
| musso                                                                                                    | on@mussonserverp                                                                                                    | 10: /nome/muss                                                                                                    | on 🕑 🛇                                                                     | $\otimes$      |
| Кој Файл Правка Вид Поиск                                                                                                    | Терминал Помощь                                                                                                    |                                                                                                    |                                                                            |                |
| [musson@mussonserverp10 Pa         [musson@mussonserverp10 ~]         MTOFO 1816408         JOMBL         -rw-r-r 1 musson musson         rw-r-r 1 musson musson         -rw-r-r 1 musson musson         -rw-r-r 1 musson musson         drwxr-xr-x 2 musson musson         drwxr-xr-x 4 musson musson         drwxr-xr-x 2 musson musson         drwxr-xr-x 2 musson musson         drwxr-xr-x 2 musson musson         drwxr-xr-x 2 musson musson         drwxr-xr-x 2 musson musson         drwxr-xr-x 2 musson musson         drwxr-xr-x 2 musson musson         drwxr-xr-x 2 musson musson         drwxr-xr-x 2 musson musson         drwxr-xr-x 2 musson musson         drwxr-xr-x 2 musson musson         drwxr-xr-x 2 musson musson | бочий стол]\$ cd /h<br>\$ ls -l<br>381880943 сен 8<br>7315 сен 8<br>1478068745 сен 8<br>6017 сен 8<br>4096 сен 8<br>4096 сен 8<br>4096 сен 8<br>4096 сен 8<br>4096 сен 8<br>4096 сен 8 | ome/musson/<br>17:08 altp10.<br>17:09 musdev.<br>17:09 setting<br>16:21 Видео<br>16:21 Докумен<br>16:21 Изображ<br>16:21 Изображ<br>16:21 Урабочий<br>16:21 Шаблоны | tar.gz<br>_install.sh<br>tar.gz<br>s_altP10.sh<br>ты<br>и<br>ения<br>стол' |                |
|                                                                                                    |                                                                                                    |                                                                                                    |                                                                            |                |
| 📷 🔳 musson@mussonserverp                                                                                                    |                                                                                                    |                                                                                                    |                                                                            |                |

Затем откройте терминал сервера и выполните следующие команды:

\$ su -

Введите пароль пользователя root: \*\*\*\*\*\*\*.

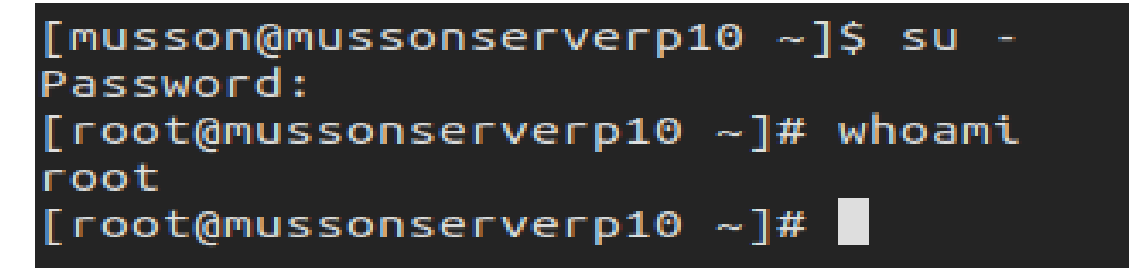

- \$ cp -R /home/musson/altp10.tar.gz /opt
- \$ cp -R /home/musson/musdev.tar.gz /opt
- $cp R / home / musson / settings_altP10.sh / opt$
- \$ cp -R /home/musson/backend\_install.sh /opt
- \$ cd /opt/

\$ ls -al

| [root@musso                 | inse | erverp | o10 ~] | # ср  | -R /h  | ome/m | uss | son/alt | tp10.tar.gz /opt                 |
|-----------------------------|------|--------|--------|-------|--------|-------|-----|---------|----------------------------------|
| [root@musso                 | inse | erverp | o10 ~] | # ср  | -R /h  | ome/m | uss | son/mus | sdev.tar.gz /opt                 |
| [root@musso                 | inse | erverp | o10 ~] | # ср  | -R /h  | ome/m | uss | son/set | ttings_altP10.sh /opt            |
| [root@musso                 | inse | erverp | o10 ~] | # ср  | -R /h  | ome/m | uss | son/bao | <pre>ckend_install.sh /opt</pre> |
| [root@musso                 | inse | erverp | o10 ~] | # cd  | /opt/  |       |     |         |                                  |
| [root@musso                 | inse | erverp | o10 op | t]# l | .s -al |       |     |         |                                  |
| итого 18163                 | 88   |        |        |       |        |       |     |         |                                  |
| drwxr-xr-x                  | 2    | root   | root   |       | 4096   | сен   | 8   | 17:19   |                                  |
| drwxr-xr-x                  | 24   | root   | root   |       | 4096   | сен   | 8   | 15:34   |                                  |
| - rw- r r                   | 1    | root   | root   | 3818  | 80943  | сен   | 8   | 17:19   | altp10.tar.gz                    |
| -rwxr-xr-x                  | 1    | root   | root   |       | 7315   | сен   | 8   | 17:19   | backend_install.sh               |
| - rw- r r                   | 1    | root   | root   | 14780 | 68745  | сен   | 8   | 17:19   | musdev.tar.gz                    |
| - FW- F F                   | 1    | root   | root   | _     | 6017   | сен   | 8   | 17:19   | settings_altP10.sh               |
| [root@mussonserverp10 opt]# |      |        |        |       |        |       |     |         |                                  |

\$ bash settings\_altP10.sh

В результате выполнения первого bash-скрипта начнется установка необходимых пакетов для корректной работы сервера системы "Муссон". Выполнение данного bash-скрипта у Вас займет более 5 минут.

Рассмотрим ход выполнения данного bash-скрипта settings\_altP10.sh:

- 1. Первым действием идет распаковка системных пакетов из архива altp10.tar.gz;
- 2. Вторым действием идет чтение и установка пакетов;
- 3. Третьим действием производится настройка необходимых системных пакетов "Муссон": Net-SNMP, RabbitMQ, PostgresSQL.
- 4. Четвертым действием производится перезагрузка системы.

#### Примечание:

В ходе выполнения settings\_altP10.sh у Вас появится окно с созданием пароля для пользователя БД Postgres, введите пароль который указан на снимке ниже.

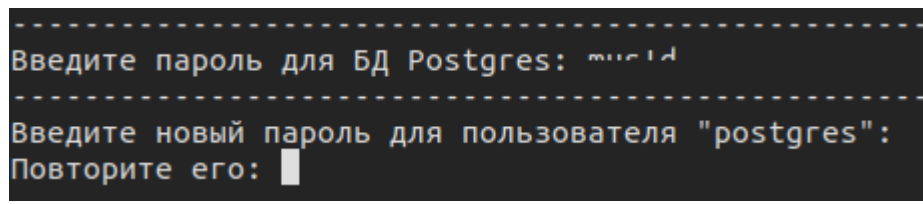

В результате всего изложенного после выполнения *settings\_altP10.sh* и перезагрузки сервера AltLinux у Вас в каталоге /opt появится лог-файл с именем **info\_systemd.log**, а архив **altp10.tar.gz** и settings\_altP10.sh удалиться.

#### 5.4 Настройка служебных пакетов.

Произведите подключение к серверу AltLinux под обычным пользователем системы musson. Затем выполните следующие команды: \$ su -Введите пароль пользователя root: \*\*\*\*\*\*\*. \$ cd /opt \$ ls -al [musson@mussonserverp10 ~]\$ su -Password: [root@mussonserverp10 ~]# cd /opt/ [root@mussonserverp10 opt]# ls -al того 1443448 drwxr-xr-x 2 root root 4096 сен 8 17:37 . drwxr-xr-x 24 root root 4096 сен 8 15:34 .. -rwxr-xr-x 1 root root 7315 сен 8 17:19 backend\_install.sh -rw-r--r- 1 root root 1478068745 сен 8 17:19 musdev.tar.gz [root@mussonserverp10 opt]#

\$ bash backend\_install.sh

Время выполнения bash-скрипта **backend\_install.sh** у Вас займет более 2 минут. После завершения работы bash-скрипта перезагрузите сервисы, зайдите на сервер под пользователем **musson** или **musdev**, затем выполните следующие команды:

\$ sudo systemctl restart musosi.service

\$ sudo systemctl restart musapi.service

\$ sudo systemctl restart musclient.service

\$ sudo systemctl restart postgresql.service

\$ sudo systemctl restart pgagent.service

\$ sudo systemctl restart rabbitmq.service

Рассмотрим ход выполнения backend\_install.sh:

- 1. Первым действием идет распаковка служебных пакетов системы "Муссон" из архива **musdev.tar.gz**;
- 2. Вторым действием производится чтение и установка служебных пакетов;
- 3. Третьим действием производится настройка пользователей системы "Муссон";
- 4. Четвертым действием устанавливаются необходимые расширения и плагины;
- 5. Пятым действием производится настройка служб системы "Муссон", затем удаление, очистка файлов и запись информации установки в лог-файл **info\_back.log.**

#### 6. Системные пользователи Муссон.

Для обмена файлами между сервером и клиентом системы "Муссон", а также ее администрированием на базе сервера AltLinux предусмотрены системные пользователи, которые показаны в таблице ниже.

| Номер | Пользователь | Пароль  |
|-------|--------------|---------|
| 1     | root         | ******  |
| 2     | musdb        | ******  |
| 3     | musson       | ******  |
| 4     | rabbitmq     | ******* |
| 5     | postgres     | ******  |

#### Таблица - системные пользователи "Муссон".

Пользователь root - предназначен для работы сервера AltLinux, также в его обязанности входит установка, обновление и настройка

необходимых пакетов сервера, а также плагинов, расширений системы "Муссон". Команды вызова: su, su - .

Пользователь **musdb** - это системный пользователь, предназначен для подключения к базе данных musson. У данного пользователя нет прав и привилегий для работы с файлами системы, а также ее администрирования. Команды вызова: ssh musdb@ip- адрес, su - musdb.

Пользователь **musson** - это обычный пользователь системы "Муссон". В его обязанности входит:

- 1. Контроль работы сервиса **musclient.service**, также присвоены права делегирования пользователя **root**.;
- 2. Чтение лог-файлов;
- 3. Обмен файлами между сервером и клиентом.

Команды вызова: ssh musson@ip- адрес, su - musson.

Пользователь **postgres** - это системный пользователь базы данных PostgreSQL. Данный пользователь работает с системными файлами и сервисами системы "Муссон", под его контроль попадают настройки **postgresql.service**, **pgagent.service**. Команды вызова: ssh postgres@ipадрес, su - postgres -s /bin/bash.

**Важно**: Работать под данным пользователем не рекомендуется. При неправильном обращении с файлами данного пользователя, есть вероятность получить множество проблем в работе сервера БД Postgresql.

Пользователь **rabbitmq** - это системный пользователь брокера сообщений RabbitMQ. На данный момент работа под ним не ведется.